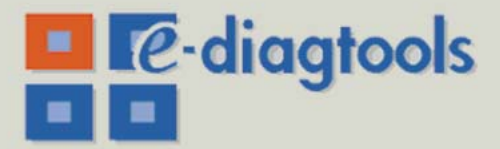

www.hp.com/desktops/diagtools

# **hp** e-diagtools

# administrator's guide

**hp business pcs** hp e-pc hp brio hp vectra hp kayak

**hp workstations** including: hp visualize hp kayak

> hp notebook pcs hp omnibook hp pavilion

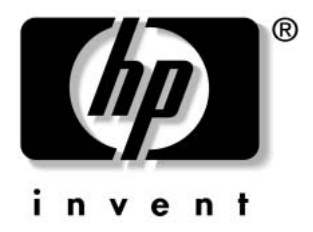

#### Notice

The information contained in this document is subject to change without notice. Hewlett-Packard makes no warranty of any kind with regard to this material, including, but not limited to, the implied warranties of merchantability and fitness for a particular purpose. Hewlett-Packard shall not be liable for errors contained herein or for incidental or consequential damages in connection with the furnishing, performance, or use of this material.

This document contains proprietary information that is protected by copyright. All rights are reserved. No part of this document may be photocopied, reproduced, or translated to another language without the prior written consent of Hewlett-Packard Company.

Adobe<sup>®</sup>, Acrobat<sup>®</sup> and Acrobat<sup>®</sup> Reader<sup>M</sup> are trademarks of Adobe Systems Incorporated.

 $Microsoft^{\ensuremath{\mathbb{R}}}$ ,  $MS^{\ensuremath{\mathbb{R}}}$ , MS- $DOS^{\ensuremath{\mathbb{R}}}$ ,  $windows^{\ensuremath{\mathbb{R}}}$ , and Windows  $NT^{\ensuremath{\mathbb{R}}}$  are U.S. registered trademarks of Microsoft Corporation.

DynaMetric<sup>™</sup> is a trademark of DynaMetric Inc.

PartitionMagic<sup>®</sup> is a registered trademark of PowerQuest Corporation.

Other brand and product names may be registered trademarks or trademarks of their respective holders.

HP France Business Desktop Division 38053 Grenoble Cedex 9 France

© 2000 – 2001 Hewlett-Packard Company

Version of 08/2001 for e-Diagtools 3.0x - 3.5x

# HP e-Diagtools Administrator's Guide

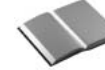

#### Who Should Read This Book?

This manual is intended for MIS or IT personnel and it describes how to configure the HP e-Diagtools diagnostic solution to obtain optimal e-support and remote capabilities. It covers e-Diagtools versions 3.0 to 3.5x.

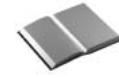

#### Other e-Diagtools Documentation

Apart from this Administrator's Guide, the following documentation is also available:

• HTML Quick Tour

Provides a useful online introduction and overview of e-Diagtools. It is available on the Diagtools web site www.hp.com/desktops/diagtools.

• e-Diagtools User's Guide

Explains how to start and use e-Diagtools to diagnose your computer's hardware. It also explains how to set up and use the BIOS update feature and sending the support ticket. It is available on your HP computer's support web site (refer to page 4 for web addresses).

• Virtual Call Assistant User's Guide

Explains how to install, configure and use the Virtual Call Assistant (VCA). The VCA is an e-Diagtools diagnostic aid that is capable of detecting and recognizing audio error signals from remote computers, which are especially useful when a remote computer cannot start (boot). It is available on your HP computer's support web site (refer to page 4 for web addresses).

# More Information and HP Support Web Sites

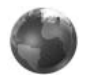

For more information about e-Diagtools, refer to the e-Diagtools web site:

#### www.hp.com/desktops/diagtools

For more information about support for your HP computer, including e-Diagtools information, refer to the HP Support web sites:

| HP Support             | www.hp.com/go/support           |
|------------------------|---------------------------------|
| HP Vectra Support      | www.hp.com/go/vectrasupport     |
| HP Brio Support        | www.hp.com/go/briosupport       |
| HP Kayak Support       | www.hp.com/go/kayaksupport      |
| HP e-pc Support        | www.hp.com/go/e-pcsupport       |
| HP Workstation Support | www.hp.com/workstations/support |
| HP Notebook Support    | www.hp.com/go/support           |

# Contents

# **1** Introduction

| Overview of this Manual                                                  | 10       |  |  |  |  |
|--------------------------------------------------------------------------|----------|--|--|--|--|
| What is e-Diagtools?                                                     | 10       |  |  |  |  |
| What's New in e-Diagtools Version 3.5x?                                  | 11       |  |  |  |  |
| Where to Find e-Diagtools – e-Diagtools Media                            | 12       |  |  |  |  |
| Which of these Media Should You Use?      Limitations of CD-ROM Versions | 12<br>13 |  |  |  |  |
| e-Diagtools and HP Business PC Support Toolbox                           | 14       |  |  |  |  |
| Software Components in and around the e-Diagtools Solution               |          |  |  |  |  |

# 2 Parameters and Settings

| e-Diagtools Configuration   | 20 |
|-----------------------------|----|
| Utility Partition INI Files | 20 |

# **3 The Utility Partition**

| What is the Utility Partition?    2                                                                                                    |                            |  |  |  |  |  |
|----------------------------------------------------------------------------------------------------|----------------------------|--|--|--|--|--|
| What is it for?                                                                                                    | 22                         |  |  |  |  |  |
| Benefits of the Utility Partition and Diagtools                                                                                                    | 23                         |  |  |  |  |  |
| Utility Partition Properties         Hidden Partition                                                                                                    | 24<br>24                   |  |  |  |  |  |
| Configuring the Utility PartitionTools to Configure the Utility PartitionStartup Activation Messagee-Diagtools Startup Menu OptionsUtility Partition HiPaConf.INI File | 25<br>25<br>25<br>26<br>26 |  |  |  |  |  |
| Recovering the Utility Partition                                                                                                    | 27                         |  |  |  |  |  |
| Updating the Utility Partition                                                                                                    | 27                         |  |  |  |  |  |
| Recreating the Utility Partition                                                                                                    | 28<br>28                   |  |  |  |  |  |

# Contents

# 4 Network Configuration for e-Diagtools

| Network Parameters                                                                 | 30       |
|------------------------------------------------------------------------------------|----------|
| What is the LAN Configuration Agent?      LAN Configuration Agent, Local Interface | 31<br>32 |
| E-mail Addresses for Sending Support Ticket                                        | 33       |
| Master Catalog Address for BIOS Updates                                            | 33       |
| Network.INI                                                                        | 33       |
| Limitations                                                                        | 34       |

### 5 BIOS Update Mechanisms

| The BIOS Update Feature          | 36 |
|----------------------------------|----|
| How the BIOS Update Works        | 37 |
| Security                         | 38 |
| Disabling BIOS Updates           | 38 |
| BIOS Packages, Signed ZIP Format | 38 |
| Master Catalogue Web Location    | 39 |
| Local Web/FTP Server             | 39 |

#### 6 Integration with HP Toptools

| Toptools Control of e-Diagtools on Multiple Computers                | 42 |  |  |  |  |  |  |
|----------------------------------------------------------------------|----|--|--|--|--|--|--|
| 1. Update/Hardware Diagnostics                                       | 42 |  |  |  |  |  |  |
| 2. Configure e-Diagtools Settings                                    | 43 |  |  |  |  |  |  |
| 3. Remote Execution of e-Diagtools                                   | 43 |  |  |  |  |  |  |
| Toptools Properties Page for e-Diagtools                             |    |  |  |  |  |  |  |
| (Targeting One Computer at a Time)                                   | 44 |  |  |  |  |  |  |
| Settings: e-Diagtools Startup and Internet Settings (when available) | 46 |  |  |  |  |  |  |
| Synchronize Parameters with Windows LAN Configuration                | 47 |  |  |  |  |  |  |
| Diagnose and TroubleShoot                                            | 48 |  |  |  |  |  |  |
| The e-Diagtools Tab in the Toptools Agent                            |    |  |  |  |  |  |  |
| 1. Startup Options (when available)                                  | 50 |  |  |  |  |  |  |
| 2. Network Settings                                                  | 51 |  |  |  |  |  |  |
| 3. Diagnose and Troubleshoot                                         | 52 |  |  |  |  |  |  |

### 7 Virtual Call Assistant

| What is the Virtual Call Assistant? | 54 |
|-------------------------------------|----|
| How it Works                        | 54 |
| How to Use the VCA                  | 56 |
| VCA Availability                    | 56 |
|                                     |    |

| Glossary | ••• | ••• | • | • • | • | • | • | • | • | • • | • • | • | • | • | • | • • | • • | • | • | • | • | • | • | • | • |  | • | • | • | • | • | • • | • | • | • | • | • | • | • | • | • | • | 5 | 7 |
|----------|-----|-----|---|-----|---|---|---|---|---|-----|-----|---|---|---|---|-----|-----|---|---|---|---|---|---|---|---|--|---|---|---|---|---|-----|---|---|---|---|---|---|---|---|---|---|---|---|
|----------|-----|-----|---|-----|---|---|---|---|---|-----|-----|---|---|---|---|-----|-----|---|---|---|---|---|---|---|---|--|---|---|---|---|---|-----|---|---|---|---|---|---|---|---|---|---|---|---|

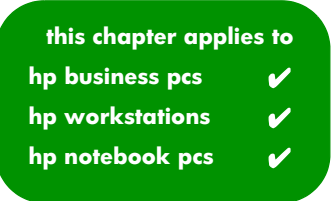

# Introduction

1

This chapter introduces e-Diagtools, and describes the latest version of e-Diagtools, the media it comes on, and the various related software components.

# Overview of this Manual

This manual is targeted at IT and MIS personnel having responsibility for system administration and end-user support. This manual describes:

- Setting up e-Diagtools Explains how to configure the HP e-Diagtools diagnostics solution in order to obtain optimal e-support capabilities
- HP Utility Partition parameters
- LAN Configuration Agent
- BIOS update mechanisms
- Creating and Sending Support Tickets Remotely Shows how to configure your remote computers to produce a Support Ticket and send it via SMTP-based e-mail to your own help-desk or your Authorized Support Provider.
- Integration with HP Toptools Describes the remote capabilities of e-Diagtools, with details on how to execute e-Diagtools on managed computer's from Toptools Device Manager. (The remote configuration of e-Diagtools Start-up and Internet options from Toptools Device Manager requires Device Manager 5.0 or higher on the Toptools server. In addition it requires Toptools Agent 5.0 or higher on the client computer.)

This manual covers e-Diagtools versions 3.0x to 3.5x

### What is e-Diagtools?

The first step in solving a problem with a computer is *diagnosis*.

HP's e-Diagtools helps you diagnose hardware-related problems on an HP computer.

It is a series of tools designed to help you to:

- Distinguish between software and hardware problems
- Diagnose hardware-related problems
- Provide precise information to support providers so that they can solve any problem quickly and effectively.

For more information about e-Diagtools 3.5x, refer to the *e-Diagtools User's Guide*, available on your HP computer's support web site (refer to page 4 for web addresses).

e-Diagtools is not a repair tool.

# What's New in e-Diagtools Version 3.5x?

Version 3.5x of e-Diagtools has these new features:

- Supports the latest HP computers
- Incorporates new, more efficient hardware diagnostics tests
- Has an improved user interface, especially for advanced tests
- Has a context sensitive help system
- Minimizes the number of reboots (restarts) required
- For HP Business PCs, provides a new activation from the HP logo screen (using **<F8>** key)
- Provides step-by-step troubleshooting recommendations if there is a test warning or error
- Issues a warning message in the basic tests if any main hardware components are missing.
- Provides more information in the support ticket, such as the history of the computer's configuration from the first time e-Diagtools was run up to the last time e-Diagtools was run
- Available in these languages: English, French, German, Italian, Spanish, Portuguese, Simplified Chinese and Japanese. *e-Diagtools for Windows* is additionally available in Traditional Chinese.

# Where to Find e-Diagtools – e-Diagtools Media

Version 3.5x of HP e-Diagtools is supplied on the following media:

- The Utility Partition pre-installed on your hard disk on most new HP computers.
- The recovery CD supplied with your computer:
  - The *HP PC Image Engineer Image Library and Diagnostics CD-ROM* for e-pc, Brio and Vectra PCs, as well as Kayak PC Workstations.
  - The *Recovery CD* for HP Notebook PCs.
- The *HP Diagtools CD-ROM* for Linux HP computer models.
- The generic *HP Diagtools CD-ROM* this CD contains all e-Diagtools versions to cover a wide range of HP e-pc, Vectra, Kayak, Brio, Notebook and Visualize computers. This CD-ROM can be ordered from the Diagtools web site www.hp.com/desktops/diagtools.

The generic HP Diagtools CD-ROM also contains:

- The *e-Diagtools Quick Tour*
- Self-paced training for e-Diagtools, Virtual Call Assistant, and HP Instant Support
- The *e-Diagtools User's Guide* for each version of e-Diagtools provided on the CD-ROM
- A utility to update the e-Diagtools Utility Partition (available on recent HP Diagtools CD-ROMs only.

#### Which of these Media Should You Use?

e-Diagtools 3.5x is provided on several different media (described above). You should use the media that is most suited to you, taking into account the advantages and limitations of each.

However, here are some recommendations:

• In general, use the Utility Partition version of e-Diagtools. This provides the most complete feature set.

For recent HP Business PCs, press **F8** when the startup HP logo appears, then select the option to run e-Diagtools.

For all other computers, press **F10** when the "**Press <F10>...**" message appears during startup.

- For HP Notebook PCs, use e-Diagtools in conjunction with *e-Diagtools for Windows*. (For more information about *e-Diagtools for Windows*, refer to the *e-Diagtools User's Guide*, available on your HP support web site – refer to page 4 for web addresses).
- If the computer's Utility Partition is not intact, use the HP recovery CD-ROM provided with the computer.

- For HP computers provided with Linux, use only the HP e-Diagtools CD-ROM for Linux models.
- If you have a range of HP computers, such as HP Business PCs, HP Workstations, and HP Notebook PCs, use the generic *HP Diagtools CD-ROM*.

### Limitations of CD-ROM Versions

e-Diagtools Version 3.5x on CD-ROM has these limitations:

• BIOS updates are not possible. Use the Utility Partition version of e-Diagtools for this.

e-Diagtools Version 3.0x on CD-ROM has these limitations:

- BIOS updates are not possible.
- You cannot send support tickets.
- You need to set the computer's BIOS setup so that the Plug 'n Play field is set to no.
- There is no F11 facility to play back the audio error code (when you encounter an e-Diagtools error) to VCA-equipped support providers.

# e-Diagtools and HP Business PC Support Toolbox

The e-Diagtools solution is a large part of a complete set of support tools provided for HP Business PCs. This "Support Toolbox" provides a range of solutions to satisfy the diverse needs you may experience during the life of the PC:

• Pre-boot diagnostics

Enables troubleshooting when the screen is blank and the PC cannot start. This is described in the *e-Diagtools User's Guide*, available on your HP computer's support web site (refer to page 4 for web addresses).

- HP e-Diagtools hardware diagnostics
   Allows complete and effective diagnosis of the PC's hardware.
   Described in this manual and in the *e-Diagtools User's Guide*, available on your
   HP computer's support web site (refer to page 4 for web addresses).
- Serviceability

Allows quick and easy repair of HP Business PCs, for example, replacing the hard drive of an e-pc.

• HP Toptools

For remote management of HP Business PCs and other devices on the network. Toptools management of e-Diagtools is described in chapter 6, "Integration with HP Toptools".

For more information about Toptools, refer to the Toptools web site www.hp.com/go/toptools.

- HP Instant Support For web-based automated diagnostics and solutions, as well as the troubleshooting knowledge base. For more information refer to the Instant Support web site www.hp.com/go/instantsupport.
- Recovery CDs.

Allow full recovery of the PC's operating system, drivers and utilities, and can also help create disk images for later deployment.

• HP Virtual Call Assistant

The VCA is an e-Diagtools diagnostic aid that is capable of detecting and recognizing audio error signals from remote computers. Refer to chapter 7, "Virtual Call Assistant" for more information.

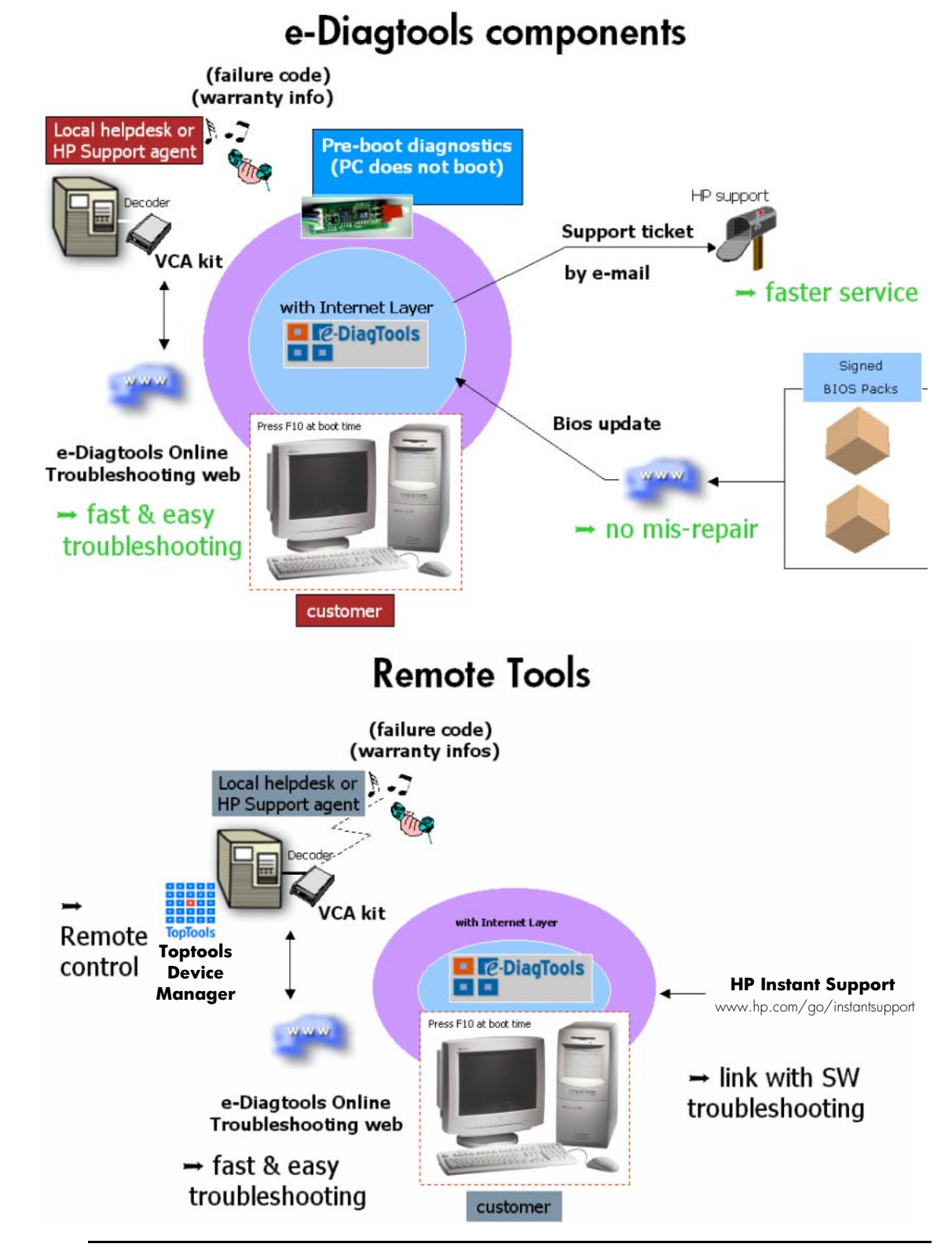

# Software Components in and around the e-Diagtools Solution

This is a list of the software components which together comprise the e-Diagtools solution for remote BIOS updates and remote troubleshooting and diagnosis of your managed computers

| Software Component                                           | Detail                                                                                                    |
|--------------------------------------------------------------|----------------------------------------------------------------------------------------------------|
| e-Diagtools                                                  | e-Diagtools, the diagnosis and troubleshooting software solution, is pre-loaded on most new HP<br>Business PCs, HP Workstations, and HP Notebook PCs (in the HP Utility Partition).<br>The latest version of e-Diagtools can be downloaded from your HP support web site.<br>For more information, refer to the <i>e-Diagtools User's Guide</i> , also available on your HP support<br>web site. HP support web site addresses are on page 4.                                                                                                    |
| <b>e-Diagtools for Windows</b><br>(for HP Notebook PCs only) | <i>e-Diagtools for Windows</i> brings the Internet-related e-Diagtools features to HP Notebooks PCs.<br>Upgrading the BIOS, sending the support ticket, and upgrading the diagnostic software can be<br>done using the Notebook's modem or LAN connection.<br>For more information, refer to the <i>e-Diagtools User's Guide</i> , available on your HP support web site<br>(refer to page 4 for web addresses).                                                                                                    |
| e-Diagtools<br>Pre-boot Diagnostics                          | Pre-boot diagnostics helps you to troubleshoot problems when your HP Business PC or HP Workstation cannot start properly. It includes an audio error signal that can be played back to a support provider (equipped with the Virtual Call Assistant) for prompt, effective solutions. For more information, refer to the <i>e-Diagtools User's Guide</i> , available on your HP support web site (refer to page 4 for web addresses).                                                                                                    |
| BIOS Update and<br>Sending Support Ticket                    | Using your computer's Internet connection, you can download the latest BIOS from HP's server<br>and install it on your computer. You can also email your support ticket to your support provider<br>with ease.<br>For HP Business PCs and HP Workstations, these features are available within e-Diagtools<br>hardware diagnostics. For HP Notebooks PCs, these features are available using <i>e-Diagtools for</i><br><i>Windows</i> .<br>For more information about using these features, refer to the <i>e-Diagtools User's Guide</i> , available<br>on your HP support web site (refer to page 4 for web addresses). |
| LAN Configuration<br>Agent                                   | This is a Windows-based utility that automatically records your computer's network parameters (every time Windows starts) and stores them in the Utility Partition. This network information is used when you update your BIOS or send a support ticket via e-Diagtools.<br>HP Notebooks PCs use <i>e-Diagtools for Windows</i> to perform this task.<br>For more information, refer to chapter 4, "Network Configuration for e-Diagtools".<br>The LAN Configuration Agent is available from HP's support web site (refer to page 4 for web addresses).                                                                  |
| Virtual Call<br>Assistant                                    | The Virtual Call Assistant (VCA) is hardware and software kit that automatically detects and decodes audio warning signals emitted by e-Diagtools Pre-Boot Diagnostics, BIOS EMU error codes, and e-Diagtools hardware diagnostic errors. The encoded signals from the remote computer indicate the nature of a failure state.<br>For more information, refer to chapter 7, "Virtual Call Assistant" or refer to the <i>Virtual Call Assistant User's Guide</i> , available from HP's support web site (refer to page 4 for web addresses).                                                                              |
| Utility Partition<br>Tools                                   | This is a set of tools for configuring or recreating the HP Utility Partition.<br>For more information, refer to chapter 3, "The Utility Partition".                                                                                                    |

| Software Component                   | Detail                                                                                                    |
|--------------------------------------|----------------------------------------------------------------------------------------------------|
| Toptools<br>Device Manager           | The Toptools Device Manager for the remote operation of single or multiple managed PCs.<br>For more information, refer to chapter 3, "The Utility Partition".<br>The Toptools Device Manager is available from the HP Toptools web site,<br>www.hp.com/go/toptools.                                                     |
| Toptools Agent<br>(Toptools for PCs) | The Toptools Agent is provided on HP Business PCs and HP Omnibook Notebooks. It must be present for you to use Toptools Device Manager remotely to control the PC. For more information, refer to chapter 6, "Integration with HP Toptools". The Toptools Agent software is available from the HP Toptools web site.    |
| HP Instant Support                   | This web-based tool provides automated diagnostics and solutions, software solutions, and the troubleshooting knowledge base. In some cases, it can remotely launch certain e-Diagtools diagnostic features for automated troubleshooting.<br>For more information, refer to the web site www.hp.com/go/instantsupport. |

The e-Diagtools functions may be accessed locally on each computer.

The Toptools Device Manager can interface with e-Diagtools on managed computers equipped with the Toptools Agent. The Toptools Device Manager can, if required, configure e-Diagtools parameters and run e-Diagtools diagnostics remotely. A Support Ticket containing the diagnostics results may be sent by e-mail to your Authorized Support Provider, or by LAN to the Toptools Server.

#### 1 Introduction

Software Components in and around the e-Diagtools Solution

# **Parameters and Settings**

This section introduces the parameters you are most likely to use when working with the e-Diagtools solution on managed computers either locally or via the Toptools Device Manager. These parameters and settings control the behavior and the onscreen attributes of the different software tools that comprise the e-Diagtools solution and Toptools utilities.

A short description is given for each topic. Where necessary, there is also a page reference to a more detailed explanation in this Guide.

# e-Diagtools Configuration

A number of parameters can be configured in e-Diagtools. The parameters listed can be configured locally, or alternatively they can be configured remotely using the HP Toptools Device Manager:

• The Network Parameters

These are displayed whenever you update the BIOS or send a support ticket in e-Diagtools (HP Business PCs and HP Workstations only).

- The Client Internet Protocol (IP) configuration
- Customer and Support Provider e-mail addresses
- Master Catalogue URLs.

For more information, refer to chapter 4, 'Network Configuration for e-Diagtools'.

- The e-Diagtools Startup Options
  - Startup activation message ("**Press F10 to enter the HP Utility Partition, or any other key to proceed**") Available on some HP Business PCs only.
  - Startup menu options.

For more information about setting these options, refer to "Configuring the Utility Partition" on page 25.

To remotely configure e-Diagtools using Toptools, both e-Diagtools and the Toptools Agent must be installed on each remote computer, and Toptools Device Manager must be installed on the Toptools server.

#### Utility Partition INI Files

All e-Diagtools configuration data is stored in two files. These are named **HiPaConf.INI** and **Network.INI**. These two files are located at the root of the Utility Partition.

The file **HiPaConf.INI** is described in "Utility Partition HiPaConf.INI File" on page 26.

The file **Network.INI** is described on page 33.

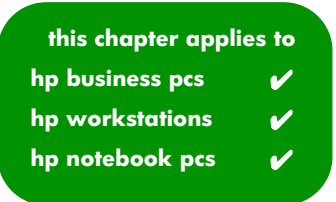

# The Utility Partition

3

This chapter describes the HP Utility Partition, its benefits, and the tools IT or MIS personnel can use to modify, restore and deploy it.

# What is the Utility Partition?

All recent HP e-pc, Vectra, Kayak and Brio PC models are delivered with a special hard disk partition, called the HP Utility Partition, already pre-installed in addition to the standard partition(s) on the hard disk.

This "hidden" partition is not accessible to the PC's operating system and is not listed by your file manager. It is completely transparent to the user in normal PC operation.

The Utility Partition does not affect normal PC use, and occupies little disk space.

### What is it for?

Currently, the Utility Partition contains either Diagtools, HP's powerful hardware diagnostics solution, or the new version, e-Diagtools, which adds a number of networking functions to Diagtools.

A simple keypress to select a boot option will call the pre-loaded diagnostics solution. Because of its location on the hard disk, the diagnostics program is ready for use without delay and can function securely and rapidly.

Carrying out diagnostic actions from the Utility Partition avoids the need to locate a CD-ROM or floppy disks, or search the Internet, as the required files are all there on the Utility Partition ready to use. In a few minutes, e-Diagtools will test the hardware components of your computer hardware to help you determine if a problem is hardware-related and to localize it. Finally, e-Diagtools can communicate the results directly to your help desk or support provider.

HP intends that in the future, the partition will contain additional software utilities to further enhance desktop management.

The Utility Partition is a valuable addition to the arsenal of tools provided by Hewlett Packard to help improve your desktop management and maintenance.

# Benefits of the Utility Partition and Diagtools

#### • Ever-present

You have an ever-present, powerful hardware diagnostics utility at your fingertips. No need to locate a CD-ROM or floppy disks, or search the Internet; it is all there, ready to use.

#### Easy to employ

Simply restart the PC and press the required function key to launch the diagnostics software. (In recent PCs, press F8 and select diagnostics; for other PCs just press F10.)

#### • Enables remote support

When you use Diagtools or e-Diagtools to diagnose the PC's hardware, it can produce a full report called a Support Ticket. This report can be sent to your support provider to help provide a speedy, effective solution to the problem.

#### • Transparent

The Utility Partition is transparent to the user and therefore does not hinder or confuse the user when carrying out their normal tasks on the PC.

#### • Unobtrusive

Approximately 15-22 MB of disk space are used for the Utility Partition – this is a negligible amount for the current generation of massive multi-gigabyte hard disks.

#### • Easy to manage

System administrators can easily produce gold disks that safely include the Utility Partition, easily duplicating its benefits across the numerous HP PCs in the network.

# **Utility Partition Properties**

The HP Utility Partition is a DOS partition located at the beginning of your HP PC's bootable hard disk (as shipped by HP).

The HP Utility Partition has these properties:

- FAT12 DOS partition
- Size: 15 to 22 MB
- Partition type value: 12h (12 hexadecimal) which means that the utility partition is detected as an "unknown partition type" by most common operating systems.

#### Hidden Partition

The value type 12h means that during normal use of the PC, the Utility Partition is invisible. But when using some advanced program as the disk administrator in Windows NT4.0, you can see the Utility Partition.

Also, when using disk utilities such as Fdisk or PartitionMagic you can see and manipulate the HP Utility Partition.

# Configuring the Utility Partition

NOTE You cannot configure the utility partition startup options for the latest HP Business PCs. These PCs use a new activation method and the F8 Configuration and **Diagnostics** menu to launch e-Diagtools.)

#### Tools to Configure the Utility Partition

#### **Utility Partition Manager**

The Utility Partition Manager is a compact stand-alone utility distributed on the HP support web site (refer to page 4 for web addresses). It is for use on a single computer at a time.

You can use the Utility Partition Manager to configure the e-Diagtools startup activation message.

#### **HP** Toptools

You can use HP Toptools to remotely configure the Utility Partition of multiple computers on a network. You can configure:

- The e-Diagtools startup activation message
- The e-Diagtools startup menu options.

For prerequisites and further information refer to chapter 6, Integration with HP Toptools.

#### Startup Activation Message

Applies to some The e-Diagtools startup activation message (the activation prompt) is shown just after the BIOS has completed the power-on self-tests.

You can configure:

**Business PCs** 

- Whether an activation message is displayed (Yes/No option). If set to 'No', marching dots (one per second) are shown instead of the message.
- The message delay. You can set any value from three to ten seconds. •

#### e-Diagtools Startup Menu Options

If a computer has e-Diagtools on the Utility Partition, you can set either a full or menu or a simplified start menu. The full menu has these options:

- Help
- Update BIOS
- Update BIOS, clear settings
- Run e-Diagtools
- Send Support Ticket to support provider
- Exit

The simplified menu omits the two BIOS related options, "Update BIOS" and "Update BIOS, clear settings".

#### Utility Partition HiPaConf.INI File

The parameters in the HiPaConf.INI file are used only if the computer uses an activation message for launching e-Diagtools, commonly using the F10 function key. (The latest HP Business PCs do not use an activation message; instead they use the F8 Configuration and Diagnostics menu to launch e-Diagtools.)

You can manually configure several parameters in the HiPaConf.INI file. Some of these parameters cannot be set using the Utility Partition Manager.

The **HiPaConf.INI** file is located at the root of the Utility Partition. It is used to define:

- The text for the Utility Partition activation message
- The time-out value for the Utility Partition activation message
- The key to be used to enter the Utility Partition when the activation message is shown.

The default values in this file are:

```
Message1=Press <F10> to enter the HP Utility Partition
Message2=or any other key to proceed
Timeout=5
Key=F10
```

These values are interpreted as follows:

At startup, the activation message of two lines (Message1 & Message2) is displayed for the established time period (Time-out). Press (Key) **F10** during this time to open a boot menu of e-Diagtools local options.

NOTE

# **Recovering the Utility Partition**

Applies to someIn some cases, you may want to restore the Utility Partition after it has becomeBusiness PCsdisabled. The Utility Partition becomes disabled when the hard disk's master boot<br/>record gets overwritten. This can happen when you install certain software or<br/>operating systems, such as Windows 98 or Windows 2000. In some cases, the utility<br/>partition can be accessed locally (to launch e-Diagtools), but not remotely.

To recover use of the Utility Partition in this case, use the Utility Partition Restoration Tool, available on the HP support web site (refer to page 4 for web addresses). The web site also contains instructions for use.

# Updating the Utility Partition

You are strongly advised to update e-Diagtools on the Utility Partition for the most up-to-date, effective diagnostic aid.

For HP Business PCs You can download the latest version of the HP Utility Partition version of e-Diagtools from the support web site for your HP Business PC (refer to page 4 for web addresses).

If you have a recent *HP Diagtools CD-ROM*, you can also select the option to automatically detect the version of e-Diagtools you are using and update it.

For HP Notebook PCs You can upgrade the HP Utility Partition version of e-Diagtools using *e-Diagtools for Windows*, described in the *e-Diagtools User's Guide*, available on your HP computer's support web site (refer to page 4 for web addresses).

# **Recreating the Utility Partition**

You can recreate the Utility Partition by using the recovery CD kit that was delivered with your HP business PC.

By using the HP Brio assist CD for HP Brio PCs, or the *HP Image Creation & Recovery CD-ROM* and *HP Image Library & Diagnostics CD-ROM* for other PCs, you can delete the entire contents of the hard disk and replace it with the preloaded contents as delivered by HP. At the same time, you can restore the Utility Partition.

Depending on your e-Diagtools version, you can also use a utility available from the HP support web site (refer to page 4 for web addresses) to create the Utility Partition on a blank formatted hard disk without restoring the HP preloaded software. This standalone utility program simply boots from floppy disk to create an empty Utility Partition on your blank hard disk.

#### Gold Disks and the HP Utility Partition

Your deployment process may require the Utility Partition to be created as part of the automated process. In this case, please contact your HP representative for information.

We also recommend that you keep the HP Utility Partition intact when you create your gold disk. To do this, follow these basic guidelines:

- On the new HP PC, run your partition software (such as Fdisk) and remove the main operating system partition. Leave the HP Utility Partition intact.
- Using the remaining free disk area, create any new partition (or partitions) as required for your gold disk
- Create your gold disk in the newly created partition (or partitions) using your usual procedures.
- Once complete, you will have a gold disk with a fully integrated Utility Partition.

this chapter applies to hp business pcs 🖌 hp workstations 🖌 hp notebook pcs 🗶

# Network Configuration for e-Diagtools

4

This chapter shows you how to configure the e-Diagtools network parameters. This will enable e-Diagtools to update the BIOS and send the support ticket to your support provider.

This chapter applies to HP Business PCs and HP Workstations only. For HP Notebook PCs, consult the information about *e-Diagtools for Windows* in the e-Diagtools User's Guide, available on the HP support web site (refer to page 4 for web addresses).

# **Network Parameters**

This Network Parameters section applies to HP Business PCs and HP Workstations. For HP Notebook PCs, refer to the e-Diagtools for Windows information in the *e-Diagtools User's Guide* (available on the HP support web site - refer to page 4 for web addresses).

The client computer network parameters are stored on the HP Utility Partition. These parameters identify the computer and are required to send the Support Ticket by e-Mail to the Support Provider or update the BIOS.

|                        | The following network parameters will be used wher<br>or updating your system BIOS.<br>Please follow the instructions provided by your supp | n sending the Support Ticket                               |  |  |  |  |  |  |  |  |  |
|------------------------|----------------------------------------------------------------------------------------------------|------------------------------------------------------------|--|--|--|--|--|--|--|--|--|
|                        | Client IP address:                                                                                                    | Domain Name Server address:                                |  |  |  |  |  |  |  |  |  |
| Example of a Network   | 15.1.1.10                                                                                                    | 15.1.1.110                                                 |  |  |  |  |  |  |  |  |  |
| Parameters screen from | Sub-net mask:                                                                                                    | SMTP mailer-relay server:                                  |  |  |  |  |  |  |  |  |  |
| a Diagtools 3 50h      | 255-0-0-0                                                                                                    | megara.brazil.hp.com                                       |  |  |  |  |  |  |  |  |  |
| e-Diagroons 5.500      | Gateway address:                                                                                                    | HTTP proxy server address and port:                        |  |  |  |  |  |  |  |  |  |
|                        | 15.1.1.1                                                                                                    | proxy:8080                                                 |  |  |  |  |  |  |  |  |  |
|                        | Domain name:                                                                                                    |                                                            |  |  |  |  |  |  |  |  |  |
|                        | domain1                                                                                                    | DHCP-Press F12 to change                                   |  |  |  |  |  |  |  |  |  |
|                        | Update server URL:                                                                                                    |                                                            |  |  |  |  |  |  |  |  |  |
|                        | http://ftp.hp.com/pub/ccd/epackages/master.ini                                                                                              |                                                            |  |  |  |  |  |  |  |  |  |
|                        | Your e-mail address:                                                                                                    |                                                            |  |  |  |  |  |  |  |  |  |
|                        | my.email.address@myplace.com                                                                                                    |                                                            |  |  |  |  |  |  |  |  |  |
|                        | Support provider e-mail address:                                                                                                    |                                                            |  |  |  |  |  |  |  |  |  |
|                        | troubleshoot@support-provider.com_                                                                                                    |                                                            |  |  |  |  |  |  |  |  |  |
|                        | Warning: This feature should not be used outside of<br>Unsolicited e-mails will not be read nor trig                                        | f a monitored troubleshooting session.<br>gger any action. |  |  |  |  |  |  |  |  |  |
|                        | F1 ? ESC Back F2 Contin                                                                                                    | nue F3 Exit F12 Change<br>DHCP                             |  |  |  |  |  |  |  |  |  |

30

Three methods are available for setting or updating the client computer network parameters:

- Locally and manually in the e-Diagtools network parameters screen. This method is useful when the prerequisites for using the LAN Configuration Agent are not met, or when running e-Diagtools 3.5x from CD-ROM.
- Locally and automatically, using the LAN Configuration Agent. By default, this is done automatically on each computer that has e-Diagtools and the LAN Configuration Agent correctly installed. However, the e-mail addresses must still be entered manually (in the e-Diagtools network parameters screen) before you can send a support ticket.
- Remotely, using Toptools Device Manager to force an update of the LAN Configuration Agent (see page 47).

#### What is the LAN Configuration Agent?

The LAN Configuration Agent is part of the e-Diagtools solution. It is a software application pre-loaded on HP computers able to make use of e-Diagtools. You can also download it from the HP support web site (refer to page 4 for web addresses). When active, the LAN Configuration Agent runs each time Windows starts. It gathers the IP configuration of the client computer and stores this in the configuration file **Network.INI** on the Utility Partition. This permits e-Diagtools to make use of the same IP configuration used under Windows.

#### LAN Configuration Agent, Local Interface

The Agent is provided with a Windows-based user interface for ease of operation. To access the LAN Configuration Agent interface locally, select:

# Start > Programs > HP e-Diagtools > e-Diagtools LAN Configuration Agent

| e-diagtools lan configuration agent                                                                    | ×                                     |
|----------------------------------------------------------------------------------------------------|---------------------------------------|
| <ul> <li>diagtools</li> <li>diagtools</li> </ul>                                                       | Last copied:<br>07/30/2001 - 15:42:56 |
| <ul> <li>Copy network settings at each system</li> <li>Activate advanced network configurat</li> </ul> | startup                               |
| Copy Now He                                                                                            | lp Done                               |

• The first checkbox allows you to selected whether or not the network settings are copied at every startup.

When this checkbox is selected (default value), the network settings detected by the Agent are copied to the Utility Partition IP configuration file **Network.INI** at each Windows startup.

If the checkbox is not selected, the LAN Configuration Agent does *not* copy new data to the Utility Partition file. This means that settings already stored in the file are not overwritten and remain valid.

When you are using HP Toptools to remotely configure the e-Diagtools network configuration, the Agent must **not** be set to **Copy Network Settings** at each system startup.

- The second checkbox allows you to choose whether or not the **F5** Advanced **Config** button is enabled in the Network Parameters screen. This allows users to set or modify the basic network parameters when sending the support ticket or updating the BIOS.
- The Copy Now button immediately detects and copies the computer's current network settings.

# E-mail Addresses for Sending Support Ticket

Before sending the Support Ticket by e-mail you must set two e-mail addresses:

- Your own (end-user's) e-mail address
- The Support Provider's e-mail address, to which the Support Ticket will be sent.

These addresses may be set manually by entering the information in the address fields of the Network Parameters page of e-Diagtools, or set using the Toptools Device Manager Master Catalog Address

NOTE

Do not send the support ticket to your support provider without prior agreement with them.

# Master Catalog Address for BIOS Updates

The Master Catalogue web server address is used by e-Diagtools when updating the BIOS. For more information refer to page 39.

#### **Network.INI**

The file **Network.INI** has no default settings. The values defined in this file are provided by the LAN Configuration Agent (the Windows-based e-Diagtools utility) or the HP Toptools Device Manager. The values in this configuration file are displayed (and can be modified) in the e-Diagtools Network Parameters screen (this screen is shown on page 29).

In cases where DHCP is used for the e-Diagtools networking facilities, most values in the **Network.INI** file are ignored. Only the web proxy and SMTP mail relay addresses will be used.

This is one of the two INI files stored in the root directory of the Utility Partition (HiPaConf.INI and Network.INI).

# Limitations

- The e-Diagtools network features (BIOS update and sending the support ticket) are not available when using a modem.
- You cannot update the BIOS with e-Diagtools version 3.5x on CD-ROM.
- You can neither update the BIOS nor send the support ticket with e-Diagtools version 3.0x and 3.1x on CD-ROM.
- The automatic proxy server configuration is not supported.
- e-Diagtools is not able to detect that a proxy server should be bypassed when accessing local addresses. This means that if there is a proxy server e-Diagtools will always use it, which may cause the connection to fail. In this case, you have to manually clear the proxy server parameter every time you use the e-Diagtools network features.

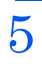

this chapter applies to hp business pcs 🖌 hp workstations 🖌 hp notebook pcs 🖌

**BIOS Update Mechanisms** 

# The BIOS Update Feature

Flashing an updated BIOS or re-flashing the current BIOS may cure problems with the motherboard in a number of cases. Flashing or re-flashing can:

- Install the latest or best version of a BIOS for higher performance, augmented functionality and/or improved stability
- Reset the BIOS configuration data to restore default values (if you select the option to update the BIOS and clear the settings).

A BIOS update utility is included in e-Diagtools to simplify this task. This software will automatically check for BIOS updates on HP's web site, download and install the updates.

For HP Business PCs and HP Workstations, the BIOS update utility is available from the e-Diagtools hardware diagnostics main menu (when it starts).

For HP Notebook PCs, the BIOS update utility is available from *e-Diagtools for Windows*. For more information refer to the *e-Diagtools User's Guide*, available on your HP support web site (refer to page 4 for web addresses).

The BIOS update feature is not available when running e-Diagtools from a CD-ROM.

NOTEThe BIOS update utility is able to pass through web proxies used at customers' sites,<br/>as this parameter is set either by the LAN Configuration Agent (refer to page 29) or<br/>by the Toptools Device Manager (refer to "2. Configure e-Diagtools Settings" on<br/>page 43).

# How the BIOS Update Works

When one of the Boot Menu options **Update BIOS** or **Update BIOS**, **clearing settings** is selected, e-Diagtools starts the BIOS update program.

The update program connects to the update server either by Internet or Intranet, and checks for BIOS updates:

- 1 The web update client program connects to the Master Catalog web site specified in the configuration parameters. (By default, this is the HP BIOS server web site.)
- 2 The master catalog supplies the web update client versions which are available on the web update server, plus a map showing which product-specific catalog must be used with each computer model.
- 3 The web update client copies the master catalog to a local location, and compares its own client version with the latest web update client available on the web site. The web update client will then update itself if necessary.
- 4 The web update client then obtains the ID and the Product String of the computer. These together define the client computer model. The version number of the currently installed BIOS is also determined. These three values are obtained from the BIOS. The web update client uses the client computer model to establish which specific catalog within the master catalog is used for this platform.
- 5 The specific catalog lists the correct packages for this computer platform which are available for download. It also lists the conditions under which each package is applicable to the platform.

In e-Diagtools, only BIOS packages are available.

NOTE

6 The web update client retrieves the specific catalog for its client computer and then parses it to determine if an update BIOS package is available. If an updated package is present, it is downloaded and the contents of the BIOS package are installed.

# Security

#### **Disabling BIOS Updates**

If you want to prevent managed computers from using this feature, these two BIOS-related menu options can be disabled using the Toptools Device Manager. Moreover, on HP computers with the hardware monitoring BIOS features, the Update BIOS options will only execute on successful entry of the BIOS administrator password by the user.

#### BIOS Packages, Signed ZIP Format

The BIOS packages for e-Diagtools are in the form of signed ZIP files. When the web update client downloads the updated BIOS package, it unzips the package and verifies the signature.

If the signature is not authenticated, the BIOS of the client computer is not updated.

If the signature is authenticated, then the BIOS is updated. The BIOS configuration information is reset if this BIOS option was selected from the boot menu.

The system must be restarted once the BIOS update is complete; e-Diagtools will prompt you for a keypress to initiate the system reboot.

# Master Catalogue Web Location

By default, the Master Catalogue web sites used by e-Diagtools when updating the BIOS are as follows:

- For HP Business PCs and Workstations: http://ftp.hp.com/pub/ccd/epackages/master.ini
- For HP Notebook PCs: http://ftp.hp.com/pub/mobile\_computing/software/edtpackages/ master.ini

The address of the Master Catalogue web site is stored in the **Network.INI** file located in the root directory of the Utility Partition.

#### Local Web/FTP Server

Your network configuration may include a firewall which prevents the reception of BIOS updates from the HP server. In this case you may want to install a local Web/FTP server inside the firewall. The easiest method of creating a local server is to download the file structure of the HP server commencing with the Master Catalog location (master.ini) and the entire directory sub-tree structure beneath it, together with the BIOS subdirectories for each platform and the BIOS packages they contain. Copy the specific catalogs, e.g. vl400.ini, evectra.ini, etc. Check the contents, in particular the fields packagename, fieldlocation and version. Copy the sub-directories and contents to your local server inside the firewall, to exactly recreate the server file structure.

To verify your installation, use the client computer, open the web browser on the client computer and check that you can access all the files mentioned above using the IP address of the server for the URL.

5 BIOS Update Mechanisms

Master Catalogue Web Location

this chapter applies to hp business pcs hp workstations hp notebook pcs

# Integration with HP Toptools

6

This chapter describes how to remotely configure and run e-Diagtools on client computers in the network using HP Toptools.

# Toptools Control of e-Diagtools on Multiple Computers

Several 'through-actions' to run e-Diagtools functions on managed computers are included in the Toptools Device Manager. These will configure or execute e-Diagtools functions on all the managed computers targeted.

#### 1. Update/Hardware Diagnostics

Toptools Device Manager can automatically detect the currently installed version of e-Diagtools on a managed computer, and is capable of distributing a new version of e-Diagtools whenever such an update becomes available.

From the Device Manager, select Manage Drivers / Firmware, then check the Hardware Diagnostics box.

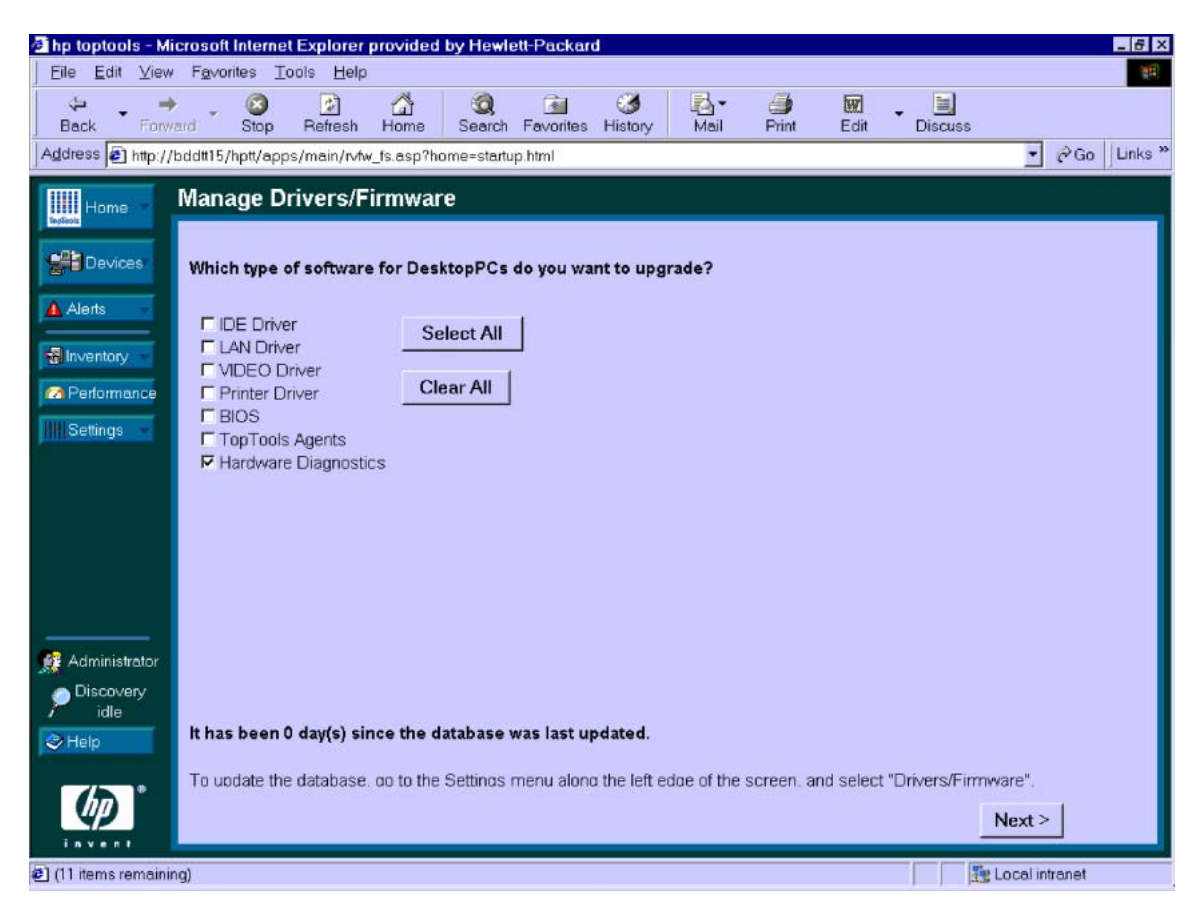

This option can be used to update e-Diagtools on all targeted computers. The target computers must have the Toptools Agent and e-Diagtools (in the Utility Partition) installed.

The e-Diagtools packages used for these updates by Toptools will be downloaded from HP's FTP server using the Toptools RMDB (Revision Management Database) mechanism.

### 2. Configure e-Diagtools Settings

The e-Diagtools network parameters and the e-Diagtools startup options can be set from Toptools Device Manager for all targeted computers. The remote configuration of these options requires Device Manager 5.0 or higher on the Toptools server, plus Toptools Agent 5.0 or higher on the client computers.

The Toptools Device Manager can be used to disable the LAN Configuration Agent on a managed computer and manually enter the IP configuration information.

This allows you to configure a managed computer to use a different IP configuration for e-Diagtools from that used under Windows.

Additionally, the Toptools Device Manager can configure the e-Diagtools computer to use Dynamic Host Configuration Protocol (DHCP) to find its IP configuration information. In this case the Device Manager must still be used to enter the web-proxy details and SMTP mail relay address.

To remotely configure e-Diagtools Internet and Startup options, use the Device Manager action: e-Diagtools > Configure Settings

Note that the options available in **Configure Settings** are very similar to the options provided for single managed computers in the **e-Diagtools** tab on the Parameters page. For the full options, go to the **e-Diagtools** tab on the Parameters Page.

#### 3. Remote Execution of e-Diagtools

To run e-Diagtools remotely on managed computers from the Toptools Device Manager, select the Device Manager function:

#### e-Diagtools > Launch e-Diagtools

The "Launch e-Diagtools" button is enabled only when the user is the Administrator or the Operator. In all other cases this button is disabled.

*NOTE* The above functions are available via the Toptools Device Manager on the Toptools server. In addition, a subset of these functions is also available locally via the Toptools Agent installed on each of the managed computers.

43

# Toptools Properties Page for e-Diagtools (Targeting One Computer at a Time)

A Properties page in Toptools Device Manager is dedicated to e-Diagtools actions that target a single managed computer. In most system configurations, the Properties page will be the most useful choice for carrying out e-Diagtools actions targeting single computers.

To run e-Diagtools functions or to set e-Diagtools parameters remotely on a single managed computer from Toptools Device Manager:

- 1 Open **Devices > Device Types**.
- 2 Select the folder **Devices by Type** in the directory tree on the left of the screen.
- 3 Click on the folder **PCs and Workstations** to open a list of all managed computers.

This list details the Name and Type of each network computer, together with other individual computer parameters (see figure below). The **Refresh** button at the top right of the Device Types window can be used to update the display of information on networked computers.

| hp toptools devices - bddtt15 |                            |                            |         |            |      |       |     |                            | _ 8 ×      |
|-------------------------------|----------------------------|----------------------------|---------|------------|------|-------|-----|----------------------------|------------|
| Device Types Topology Custor  | n Groups Search            |                            |         |            |      |       |     |                            |            |
|                               |                            |                            |         |            |      |       |     | 1:28:31 since lest refresh | Refresh    |
| 🕀 🧰 Devices by Type           | Name                       | Туре                       | Polling | Alerts     | SNMP | DMI   | WBE | v Web                      |            |
| PCs and Workstations          | 🔜 adeleno.grenoble.hp.com  | npc, hp kayak              | off     | A          |      | v2.0s |     |                            |            |
| - Servers                     | 🔜 aleph grenoble.hp.com    | pc                         | off     | 0          |      |       |     | ñ                          |            |
| - 🚞 Printers                  | 📟 amerique arenoble ho.co  | ,<br>runix workstation, hp | off     | 0          | 1    |       |     | -                          |            |
| - 🔁 Networking Devices        | 🔜 argentij grenoble.hp.com | pc. hp vectra              | off     | 0          |      | v2.0s |     |                            |            |
| - 🚞 Storage Devices           | 🕎 asie.grenoble.hp.com     | unix workstation, hp       | off     | 0          | 1    |       |     |                            |            |
| - 🗀 Others                    | bdd004.grenoble.hp.com     | pc, hp vectra              | off     | 0          |      | v2.0s |     |                            |            |
| 🕀 🧰 Clusters                  | bdd016.grenoble.hp.com     | pc, hp vectra              | off     | 0          |      | v2.0s |     |                            |            |
| - 🔁 All Devices               | B bddtt12.grenoble.hp.com  | pc                         | off     | 0          |      |       | 1   |                            |            |
|                               | bddtt13.grenoble.hp.com    | pc, hp brio                | off     | 0          |      |       | 111 |                            |            |
|                               | bddtt14.grenoble.hp.com    | pc, hp kayak               | off     | 0          |      | v2.0s | 1   |                            |            |
|                               | bddtt15.grenoble.hp.com    | pc, hp vectra              | off     | 0          | 1    |       | 11  | 8                          |            |
|                               | bddtt16.grenoble.hp.com    | pc, hp kayak               | off     | 0          | 1    | v2.0s | 1   | 8                          |            |
|                               | bddtt17.grenoble.hp.com    | pc, hp kayak               | off     | 0          |      | v2.0s |     | -                          |            |
|                               | 🗏 bddtt18.grenoble.hp.com  | pc                         | off     | 0          | 1    |       | 1   | 8                          |            |
|                               | bddtt2.grenoble.hp.com     | pc, hp kayak               | off     | 0          |      |       | 11  | 8                          |            |
|                               | 🔛 bddtt20.grenoble.hp.com  | pc, hp vectra              | off     | 0          |      | v2.0s |     | _                          |            |
|                               | B bddtt21.grenoble.hp.com  | pc                         | off     | 0          | 1    |       |     | 8                          |            |
|                               | 🗏 bddtt3.grenoble.hp.com   | pc                         | off     | 0          | 1    |       | 1   | 8                          |            |
|                               | bddtt4.grenoble.hp.com     | pc, hp vectra              | off     | $\diamond$ |      |       | 111 |                            |            |
|                               | bddtt5.grenoble.hp.com     | pc, hp brio                | off     | 0          |      | v2.0s |     |                            |            |
|                               | bddtt6.grenoble.hp.com     | pc, hp vectra              | off     | 0          |      |       | 111 |                            |            |
|                               | bddtt7.grenoble.hp.com     | pc, hp vectra              | off     |            |      |       | 111 |                            |            |
|                               | beno1.grenoble.hp.com      | pc, hp vectra              | off     | 0          |      | v2.0s |     |                            |            |
|                               | 🗏 bhgdev.grenoble.hp.com   | pc                         | off     | 0          |      |       |     | ő                          |            |
|                               | biostest.grenoble.hp.com   | pc, hp vectra              | off     | 0          |      | v2.0s |     | _                          |            |
|                               | 🗏 brd3.grenoble.hp.com     | pc                         | off     | 0          |      |       | 11  |                            |            |
|                               | brouilly.grenoble.hp.com   | pc, hp kayak               | off     | 0          |      | v2.0s |     |                            |            |
|                               | 🖳 calife.grenoble.hp.com   | unix workstation, hp       | off     | 0          | 1    |       |     |                            |            |
|                               | caty01.grenoble.hp.com     | pc, hp kayak               | off     | 4          |      | v2.0s |     |                            |            |
|                               | ccdla10.grenoble.hp.com    | pc, hp kayak               | off     | 0          |      | v2.0s |     |                            |            |
|                               | Blocdmk05 gronoble bp.com  | no hovostre                | off     | 0          | _    | 1/2.0 | _   |                            | •          |
| 222 object(s)                 |                            |                            |         |            |      |       |     | Always open in a separ     | ate window |

4 Double-click on an individual computer in the listing to open the Properties page for this machine.

The Parameters Page contains the Tabs:

- Identity
- Status
- Configuration
- Security
- Reports
- e-Diagtools
- Support

The **Identity** window details the individual specifications, OS software, and network address of the selected machine:

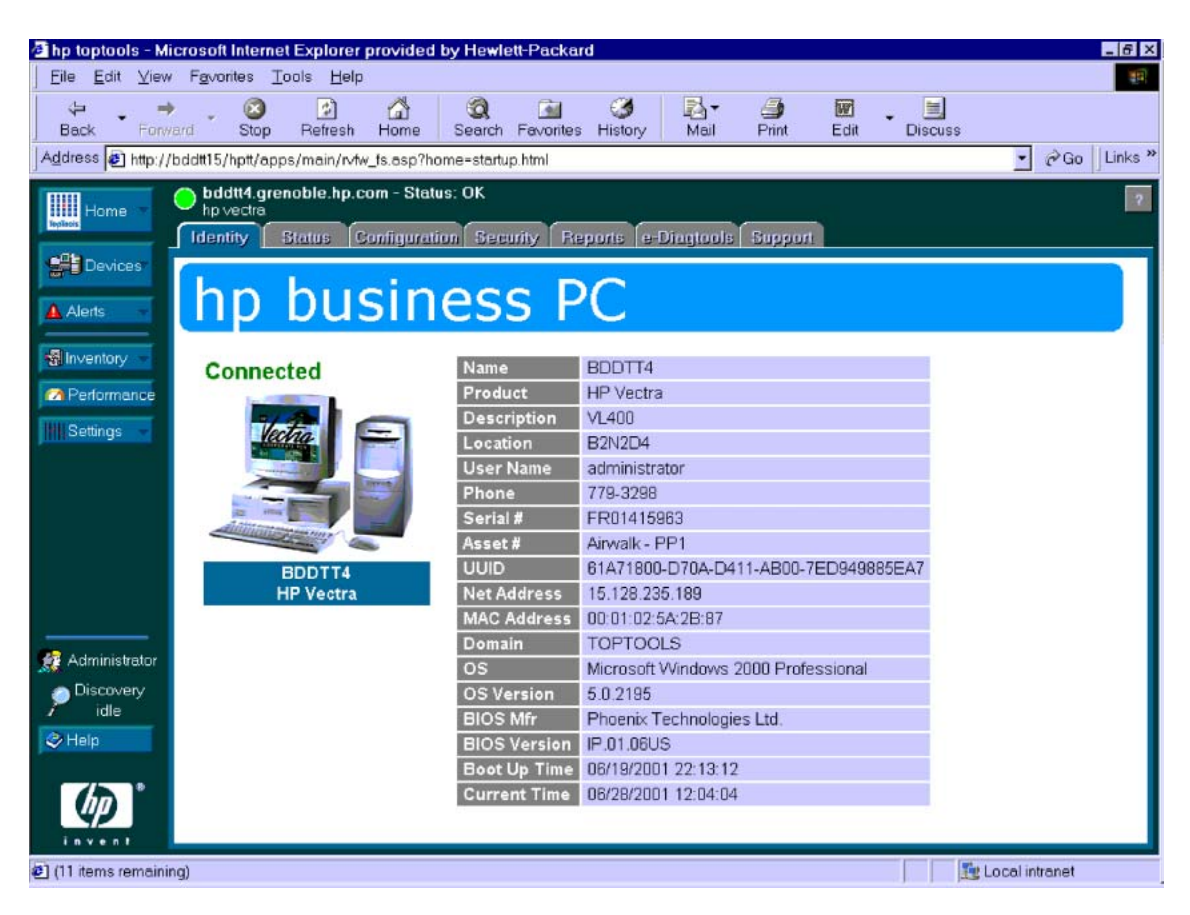

Select **e-Diagtools** to open the page of remote e-Diagtools functions for the selected computer as shown on page 46. Two tabs are available in the e-Diagtools window for a single targeted computer:

- Settings
- Diagnose and Troubleshoot.

#### 6 Integration with HP Toptools

Toptools Properties Page for e-Diagtools (Targeting One Computer at a Time)

#### Settings: e-Diagtools Startup and Internet Settings (when available)

- On remote HP Business computers that use the F10 startup message, you can configure the e-Diagtools startup options. The configuration options are as follows:
  - Display the "Press F10 to enter the Utility Partition" message
  - Silent Startup (no message, display marching dots)
  - Hide BIOS Related Menu Options (show Simplified or Full menu)
  - "Wait ... seconds" (countdown configuration, set in the range 3 to 10 seconds)
- The **Settings** tab also provides remote single-PC configuration of e-Diagtools Internet options in the **Internet Options** area. Enter the following data for the managed computer:
  - Support Ticket destination (Support Provider e-mail address)
  - Sender e-mail address
  - Master Catalog web page address
  - Web Proxy address
  - SMTP Server address

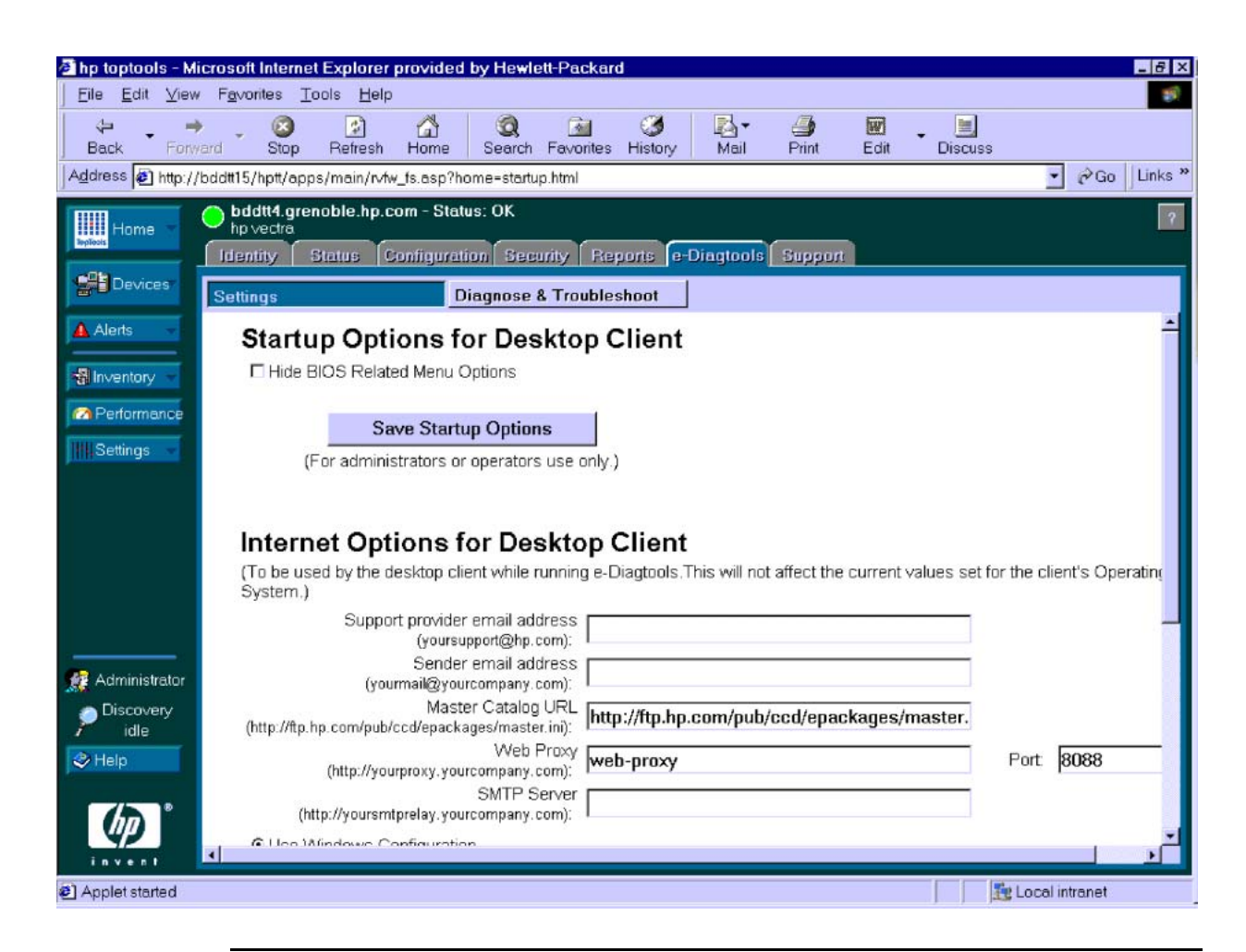

#### Synchronize Parameters with Windows LAN Configuration

Applies to:When the LAN Configuration Agent is active on an e-Diagtools computer, the LAN- HP Business PCs andconfiguration parameters used by e-Diagtools will be synchronized with those used<br/>by Windows each time the operating system is started. The LAN configuration<br/>agent will store the LAN configuration parameters in the HiPaConf.INI<br/>configuration file in the Utility Partition root directory.

In addition, the page **e-Diagtools Properties** includes the option **Use Windows Configuration** to re-synchronize the LAN configuration. This allows the e-Diagtools configuration to be updated before the next system reboot, to ensure that the next system reboot will start e-Diagtools correctly. This eliminates the need to reboot once to synchronize the LAN configuration and then reboot again to use e-Diagtools with the updated configuration.

#### Diagnose and TroubleShoot

The **Diagnose and Troubleshoot** tab of the **e-Diagtools Properties** page presents different options if the target machine is either ON or OFF.

| 🎒 hp toptools - Mi | icrosoft Internet l                      | Explorer provided by Hewlett-Packard                                                                                                    |                                                                    |                            |                        |                                     |                        | _ 8 ×         |
|--------------------|------------------------------------------|----------------------------------------------------------------------------------------------------|--------------------------------------------------------------------|----------------------------|------------------------|-------------------------------------|------------------------|---------------|
| Microsoft Intern   | et Explorer                              |                                                                                                    | ×                                                                  |                            |                        |                                     |                        | - <b>1</b>    |
| Are you            | u sure you want to r                     | eboot the remote machine and run e-Diagtools?                                                                                                   | y Mail                                                             | <b>Print</b>               | Edit                   | Discuss                             |                        | ېرم ال inka » |
| TepTrais           |                                          | OK Cancel                                                                                                    |                                                                    | <u> </u>                   | ,                      |                                     |                        | 2 GU J LINKS  |
| Devices            | Settings                                 | Diagnose & Troublesh                                                                                                    | s e-Dragtools                                                      | Support                    | -                      |                                     |                        |               |
| Alerts             | The Suppor<br>information<br>Diagtools u | t Ticket is a file produced by running the HP<br>about a system and its configuration. To se<br>ility.                                          | Hardware Diag<br>e the Support Ti                                  | nositics on<br>cket, you m | the mach<br>Iust launc | ine. It contains<br>h at least once | s detailed<br>e the e- | ŕ             |
| Performance        |                                          | (For administra                                                                                                    | tors or operators                                                  | s use only.)               |                        |                                     |                        |               |
|                    | WARNING<br>the user wil                  | launching e-Diagtools will cause the target<br>be lost.                                                                                         | ed desktop client                                                  | t to execute               | a reboot.              | . Any unsaved                       | document fo            | r             |
|                    |                                          | e-Diagtool                                                                                                    | s system tests i                                                   | results                    |                        |                                     |                        |               |
| Administrator      |                                          | System : Processor Test     System : DMA Controller Test     System : Interrupt Controller Test     System : Timer Test     System : Timer Test | TEST PASSEI<br>TEST PASSEI<br>TEST PASSEI<br>TEST PASSEI           |                            |                        |                                     |                        |               |
| Discovery<br>idle  |                                          | System : Real Time Clock Test     System : CMOS Validity Test     System : PCI System Test     System : MMX Test     System : DMI Test          | TEST PASSE<br>TEST PASSE<br>TEST PASSE<br>TEST PASSE<br>TEST PASSE |                            |                        |                                     |                        |               |
|                    |                                          | Orgenerin : BIOS ROM Test     Ofference : BIOS ROM Test     Ofference : Parity Test     Ofference : Address Test     Ofference : Refresh Test   | TEST PASSE<br>TEST PASSE<br>TEST PASSE<br>TEST PASSE               |                            |                        |                                     |                        | -             |
| Done 🖥             |                                          |                                                                                                    |                                                                    |                            |                        |                                     | 🜆 Local intr           | anet          |

**Remote Machine ON:** 

- Launch e-Diagtools: this command enables the Administrator to remotely execute e-Diagtools on this computer. Clicking this button will force the target computer to reboot, execute e-Diagtools, and when complete will restart Windows. This button is only enabled when the user is the Administrator or the Operator; for all other users it is disabled.
- **e-Diagtools system tests results:** Toptools Device Manager is able to retrieve the e-Diagtools Support Ticket from a targeted computer and display a summary in its **Properties Page** for e-Diagtools. Toptools also includes a brief explanation of the Support Ticket information.

#### **Remote Machine OFF**

- VCA compatibility: if there is a preboot diagnostics, BIOS EMU or e-Diagtools error on a target computer, and the Virtual Call Assistant software is configured to connect to the Toptools Device Manager, the results are displayed in the e-Diagtools Properties Page under the tab Diagnose and Troubleshoot. For details on the use of the Virtual Call Assistant, refer to the *e-Diagtools Virtual Call Assistant User's Guide*, available on the HP support web site (refer to page 4 for web addresses).
- **Connect to HP Instant support**: this command connects you directly to the web troubleshooting e-support tool.

| 🚰 HP TopTools - Micro | osoft Internet Explorer                                                            |                       |    |                    |
|-----------------------|------------------------------------------------------------------------------------|-----------------------|----|--------------------|
| <u> </u>              | F <u>a</u> vorites <u>T</u> ools <u>H</u> elp                                      |                       |    |                    |
| ] 🗇 Back 👻 🔿 👻 🙆      | ) 😰 🚰 😡 Search 💿 Favorites 🔇 History 🗍                                             | B- 4                  |    |                    |
| Address 🛃 http://d3/l | hptt/apps/main/rvfw_fs.asp?home=startup.html                                       |                       |    |                    |
| Home 🔻                | 620.grenoble.hp.com - Status: OK<br>HP Vectra<br>Identity Reports e-DiagTools Supp | itoc                  |    |                    |
| Devices 🗸             | Settings                                                                           | Diagnose & Troublesho | ot | Warranty & Support |
| Alerts -              |                                                                                    |                       |    |                    |
| 📲 Inventory 🚽         | PC Model: HP Ved                                                                   | tra VL400             |    |                    |
| 1<br>₩USettings →     | PC S/N: FR0141                                                                     | 5963                  |    |                    |
| ,                     | Number of long beeps heard:                                                        |                       |    |                    |
|                       | Number of long beeps heard:<br>Connect to HP Instant<br>Support Knowledge base     | ٢                     |    |                    |

# The e-Diagtools Tab in the Toptools Agent

The Toptools Agent installed on each managed computer offers a subset of the features available in the Toptools Device Manager:

#### 1. Startup Options (when available)

From **Startup Options** you can configure e-Diagtools startup options for HP Business computers that use the F10 startup message:

- Display the screen message "**Press F10 to enter the Utility Partition**".
- Silent Startup option, displays marching dots only, without the activation message.
- Wait the set number of seconds before launching the operating system. The **Countdown** value is in seconds, in the range 3-10.

| hp toptools for des                                                     | ktops 5.5                                                            |                                                                                                    |                                                                                                    |                                                                                       |                   | _ [] ×             |
|-------------------------------------------------------------------------|----------------------------------------------------------------------|----------------------------------------------------------------------------------------------------|----------------------------------------------------------------------------------------------------|---------------------------------------------------------------------------------------|-------------------|--------------------|
| Eile Yiew Help                                                          |                                                                      |                                                                                                    |                                                                                                    |                                                                                       |                   |                    |
| Identity                                                                | Status                                                               | Configuration                                                                                                    | Security                                                                                                    | e-Diagtools                                                                           | Report            | Support & Warranty |
| Startup<br>Options<br>Network<br>Settings<br>Diagnose &<br>Troubleshoot | Diagnos<br>Current star<br>© Silent<br>© Display<br>• The BI<br>Wait | tics Software<br>tup settings for e<br>Startup (just disp<br>the "Press <f10<br>OS related menu (<br/>seconds<br/>Save Settings</f10<br> | - Version :<br>Startup Option<br>-DiagTools:<br>olay marching o<br>to enter HP U<br>options are sho<br>before launch | 3.01k<br>ns for Desktop C<br>dots )<br>Jtility Partition"<br>own<br>ing the Operating | Client<br>message |                    |

#### 2. Network Settings

From **Network Settings** you can view and configure all the network parameters necessary so that user's can update the BIOS or email a support ticket using e-Diagtools.

| hp toptools for des<br><u>Fi</u> le <u>V</u> iew <u>H</u> elp | ktops 5.5                                                           | × |
|---------------------------------------------------------------|---------------------------------------------------------------------|---|
| Identity                                                      | Status Configuration Security e-Diagtools Report Support & Warranty |   |
| Startup                                                       | Diagnostics Software Network Options                                |   |
| Options                                                       | Support Provider email :                                            |   |
| Network                                                       | Sender email :                                                      |   |
| oottings                                                      | Master Catalog URL : http://ttp.hp.com/pub/ccd/epackages/master.ini |   |
| Diagnose &<br>Troubleshoot                                    | Web Proxy : Port :                                                  |   |
|                                                               | SMTP Server :                                                       |   |
|                                                               | Ose Windows Configuration                                           |   |
|                                                               | C Use DHCP (Dynamic Host Configuration Protocol)                    |   |
|                                                               | C Use static values                                                 |   |
|                                                               | IP Address :                                                        |   |
|                                                               | IP Subnet Mask :                                                    |   |
|                                                               | IP Gateway :                                                        |   |
|                                                               | DNS :                                                               |   |
|                                                               | Domain Name :                                                       |   |
|                                                               | Save Internet Options                                               |   |

#### 6 Integration with HP Toptools The e-Diagtools Tab in the Toptools Agent

#### 3. Diagnose and Troubleshoot

From **Diagnose and Troubleshoot** the Toptools Agent displays:

- Information about e-Diagtools
- The steps to launch e-Diagtools
- The address of the e-Diagtools web site
- The last diagnostic results (the support ticket).

You can also launch e-Diagtools directly from this page. The computer will reboot and automatically run e-Diagtools.

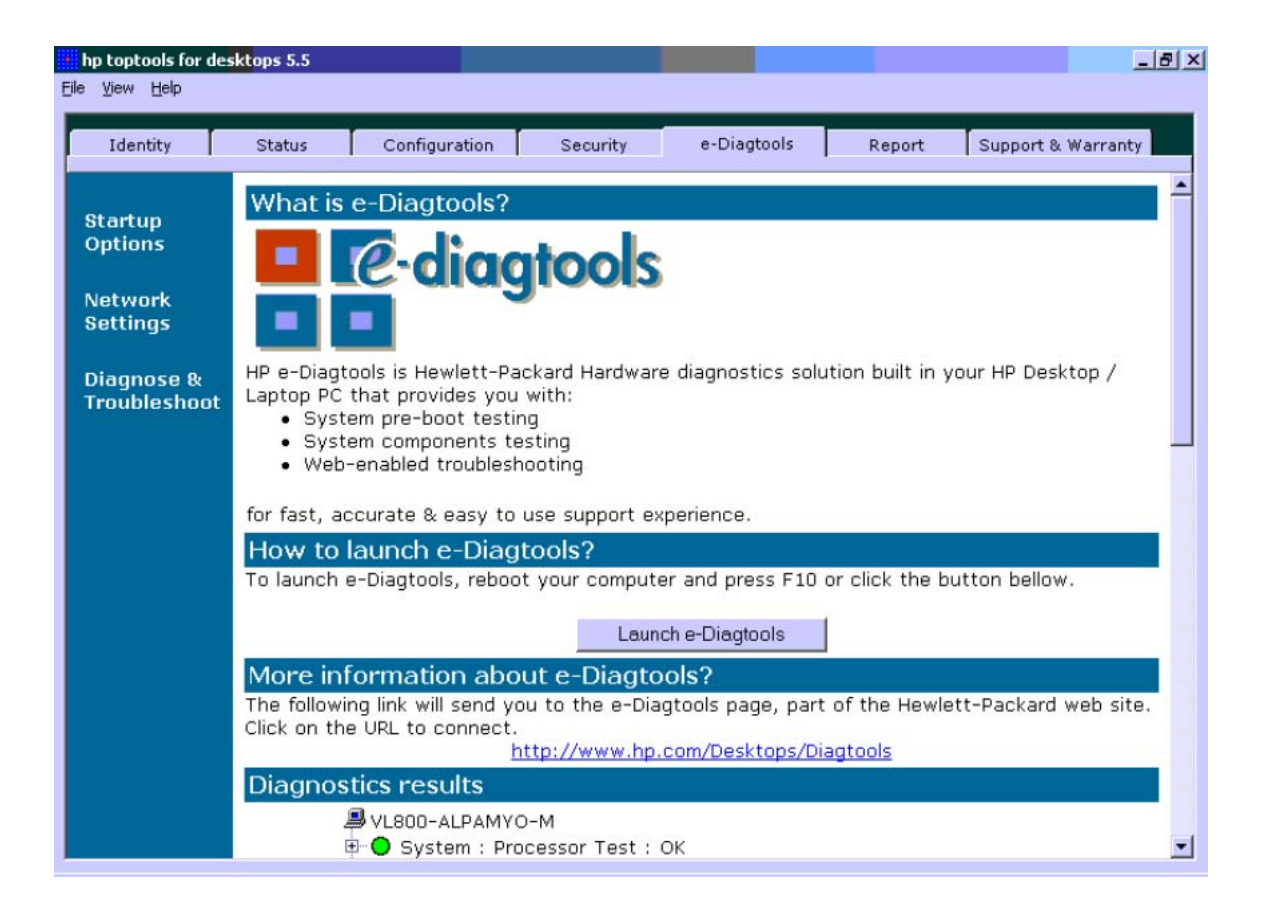

this chapter applies to hp business pcs hp workstations hp notebook pcs

Virtual Call Assistant

7

# What is the Virtual Call Assistant?

The Virtual Call Assistant (VCA) is designed to provide a valuable diagnostic aid for Help Desks and Support Providers. It consists of decoder hardware (DynaMetric Plus) and software.

Once installed on a Support or Help Desk computer, it can automatically detect and recognize audio error signals emitted by Pre-Boot Diagnostics, BIOS EMU errors, and some e-Diagtools errors. The encoded signals from the remote computer indicate the nature of a failure state and also contain information about the computer itself, such as its serial number. Using the information extracted by the VCA, support personnel can provide more effective, timely solutions to reduce downtime and improve service.

# How it Works

On the helpdesk side, you need a computer with:

- A hardware decoder, the Dynametric Plus
- The VCA software.

On the user side, the computer could encounter several types of error that produce an audio error signal that can be decoded by the VCA:

- Pre-boot errors (or "beep" errors) These occur before the computer's Power-On Self-Test (POST). Most new HP Business PCs and some HP Workstations have pre-boot diagnostics.
- BIOS EMU errors

These occur during the computer's POST. The computer displays an error message on the screen. For many of these errors, some HP computers can also emit the modulated audio signal that corresponds to the displayed error. To emit the audio error signal, press **<Enter>** then **<F11>**. Most new HP Business PCs and some HP Workstations have this feature.

• e-Diagtools errors

For some e-Diagtools errors encountered during hardware diagnostic testing, you can press **<F11>** to emit the audio error code. Most HP computers support this feature.

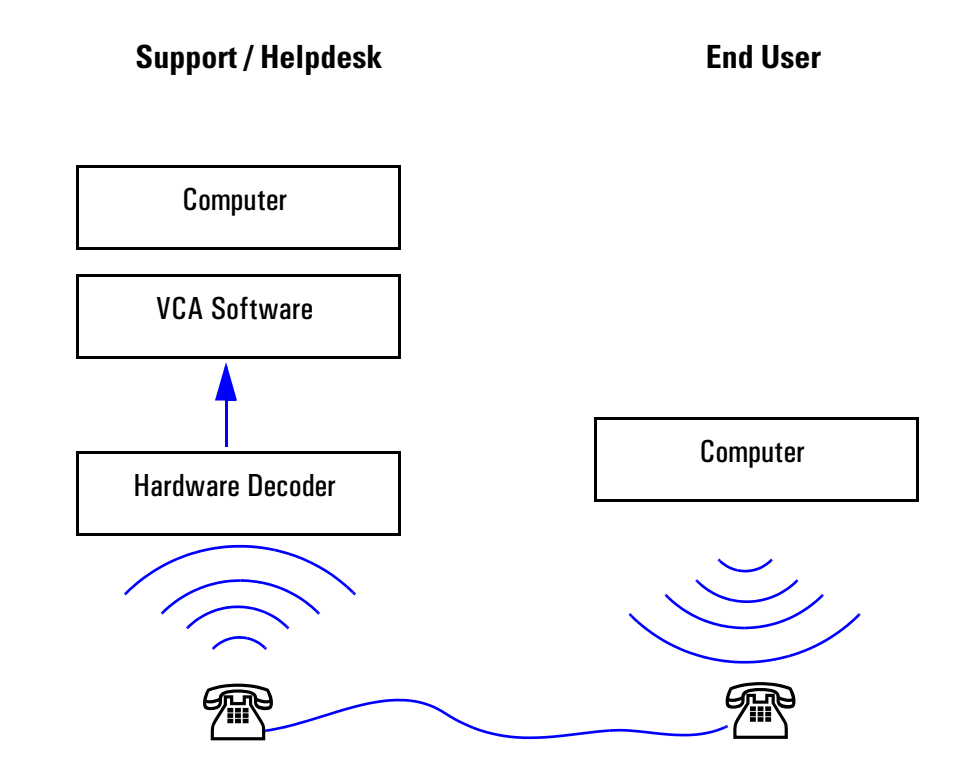

When the end user calls to report the problem, they emit the audio signal into the telephone handset. The audio signal is transmitted by telephone from the buzzer on the computer's system board to the helpdesk computer.

On the receiving end, the audio signal is picked up by a DynaMetric decoder fitted to the telephone receiver, which is connected to the microphone input of the computer's sound card.

The Virtual Call Assistant at the helpdesk or support site records the modulated signal emitted by the computer buzzer, then analyzes this audio signal to decode:

- The model of computer
- The computer serial number
- The type of failure detected.

# How to Use the VCA

The Virtual Call Assistant is intended to be installed and used by helpdesk personnel supporting HP Business PCs, HP Workstations and HP Notebooks PCs.

Typically, the user of the remote computer will call the helpdesk to report a computer malfunction or to report the presence of a warning signal from the computer. During this initial call, the buzzer signal can be recorded by the helpdesk computer and quickly analyzed by the VCA software.

The VCA provides immediate and accurate diagnostic information available at the helpdesk/support location, often eliminating the need for the support personnel to visit the remote site unprepared, or to rely on an uncertain verbal report.

# VCA Availability

For information about ordering the DynaMetric decoder, or to download the VCA software, connect to the HP Diagtools home page at: www.hp.com/desktops/diagtools.

For more detailed information about using the VCA, refer to the *Virtual Call* Assistant User's Guide, available on the your computer's HP support web site (refer to page 4 for web addresses).

# Glossary

| advanced system<br>tests   | Together with the basic<br>system tests, the advanced<br>system tests comprise the<br>complete suite of hardware<br>diagnostic tests in e-Diagtools.                                                                                                    | hp notebook pcs               | Family of HP computers<br>consisting of HP Pavillion<br>Notebook PCs and HP<br>Omnibook PCs.                                                                                                    |
|----------------------------|----------------------------------------------------------------------------------------------------|-------------------------------|----------------------------------------------------------------------------------------------------|
| basic system<br>tests      | Together with the advanced<br>system tests, the basic system<br>tests comprise the complete                                                                                                    | hp workstations               | Family of HP computers<br>consisting of many<br>workstation models, including<br>HP Visualize Workstations and<br>HP Kayak Workstations.                                                                                                    |
|                            | suite of hardware diagnostic<br>tests in e-Diagtools.<br>The complete set of basic<br>system tests are done<br>automatically after the<br>hardware detection phase.                                                                                                    | LAN<br>configuration<br>agent | A Windows-based utility that<br>automatically gathers<br>networking information and<br>stores it in the Utility Partition.<br>This helps simplify setting up<br>your computer to use the<br>e-support features of                                     |
| DHCP                       | Dynamic Host Configuration<br>Protocol. This is a network<br>configuration protocol. Instead<br>of configuring your computer<br>with a fixed IP address in the<br>network, DHCP allows the host<br>computer (the server) to<br>dynamically configure your<br>computer as needed so it can<br>function in the network. | pre-boot<br>diagnostics       | e-Diagtools.<br>A processor that diagnoses the<br>computer's hardware prior to<br>starting the operating system.<br>It typically reports any errors<br>using a series of audio signals.<br>It is available on HP Business<br>PCs and HP Workstations. |
| e-diagtools for<br>Windows | This is part of the e-Diagtools<br>family of tools. It runs under<br>Windows and is used<br>exclusively for HP Notebook<br>PCs.                                                                                                    | support ticket                | This is the text file that<br>contains a complete record of<br>the test results and computer's<br>configuration. It can be<br>viewed, saved onto floppy disk<br>or, more typically, emailed or<br>faxed to your support.                              |
| e-features                 | The ability of e-Diagtools to<br>email support tickets and<br>update the BIOS using your<br>computer's networking and<br>Internet facilities.                                                                                                    | toptools                      | An HP-provided tool that<br>manages network resources,<br>such as HP Business PCs, HP<br>Notebooks PCs, and HP                                                                                                    |
| EMU                        | Error Message Utility. This is a<br>utility that the computer's<br>BIOS uses to display BIOS<br>error messages on the screen.                                                                                                    | virtual call<br>assistant     | Workstations.<br>A software utility that can<br>automatically detect and                                                                                                    |
| hp business pcs            | Family of HP computers<br>consisting of HP e-pcs, HP Brio<br>PCs, and HP Vectra PCs.                                                                                                    |                               | analyze audio signals emitted<br>by a remote computer for<br>troubleshooting purposes.<br>Support provider's may have<br>the Virtual Call Assistant to aid<br>them with support.                                                                      |

# Glossary

#### utility partition

This is a small, hidden hard disk partition provided on most HP computers. It is used to store and run e-Diagtools. It is also used to store any e-Diagtools work files and BIOS updates downloaded by e-Diagtools. *e-Diagtools LAN Configuration Agent* and *e-Diagtools for Windows* are not in the utility partition.

#### **utility partition manager** A standalone software utility used to configure certain parameters for the utility partition.

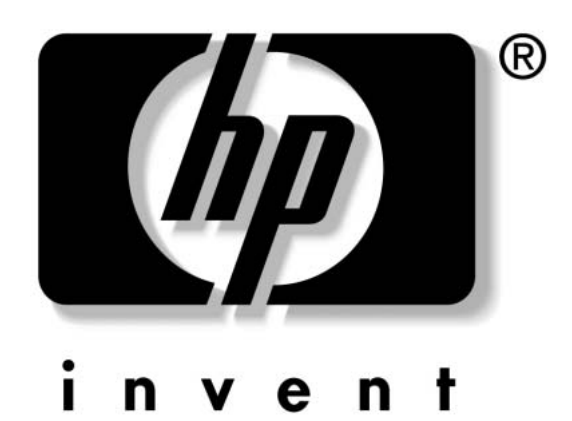